## Wniosek o profil zaufany

Krok.1. Wpisujemy w przeglądarce internetowej adres: http://epuap.gov.pl/

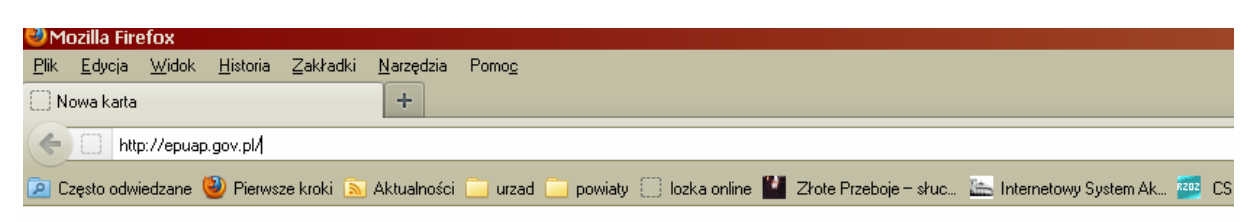

Krok.2.W prawym górnym rogu klikamy na Zaloqui się

| +                              |                                       |                                               |                      |                   |                                                 |                         |
|--------------------------------|---------------------------------------|-----------------------------------------------|----------------------|-------------------|-------------------------------------------------|-------------------------|
|                                |                                       |                                               |                      |                   |                                                 | 슈                       |
| ki 🔊 Aktualności 🦲 urzad 🦲 pov | viaty 🔅 lozka online 🔛                | Złote Przeboje – słuc                         | 🔚 Internetowy System | Ak 🎦 CSIOZ Serwis | s informa 🙄 ISSM (                              | wersja 2.5.             |
| PUAR                           | elektroniczna pla<br>usług administra | atforma<br>acji publicznej<br>10101001 010 17 |                      | Zalo              | <u>ui sie</u>   <u>Zarejestri</u><br>Dostepność | <u>ui się</u><br>Czcion |
| Szukaj w portalu ePUAP         | zdarzenie w życiu                     | ı, sprawa, dokumei                            | nt lub nazwa urzę    | du                | Szukaj                                          |                         |
| Załatw sprawę przez            | internet                              |                                               |                      |                   | from the                                        |                         |

Krok.3. Po zalogowaniu się klikamy na Załóż profil zaufany

| dokument l                         | Zalogow<br>Organiza<br>Nowe: d                                                                                                    | any: Dariusz Ignaciuk (darekignaciuk)<br>acja: Dariusz Ignaciuk (darekignaciuk)<br>okumenty (0), powiadomienia (0)<br>Dostępność   Czcionki <u>A</u> <u>A</u><br><u>Alfabetyczna lista spraw</u><br><u>Więcej opcji wyszukiwania</u> |
|------------------------------------|----------------------------------------------------------------------------------------------------|----------------------------------------------------------------------------------------------------|
| i<br>i i<br>ności<br><u>więcej</u> | Dofinansowanie z<br>funduszy Unii<br>Europejskiej<br>• Kapitał Ludzki<br>• Innowacyjna Gospodarka<br>więcej                                      | Do czego służy ta strona?<br>Tu załatwisz sprawy urzędowe przez<br>internet.<br>Zobacz też: <u>Jak obywatele i</u><br><u>przedsiębiorcy moga</u><br><u>wykorzystać ePUAP?</u>                                                        |
| ta<br>atu<br><u>więcej</u>         | Geodezja i kartografia<br>Prowadzenie ewidencji<br>gruntów i budynków<br>Prowadzenie prac<br>geodezyjnych i<br>kartograficznych<br><u>więcej</u> | Profil zaufany<br>Już mamy 83349 profili zaufanych<br>Profil Laufany<br>Załóż profil zaufany                                                                                                    |

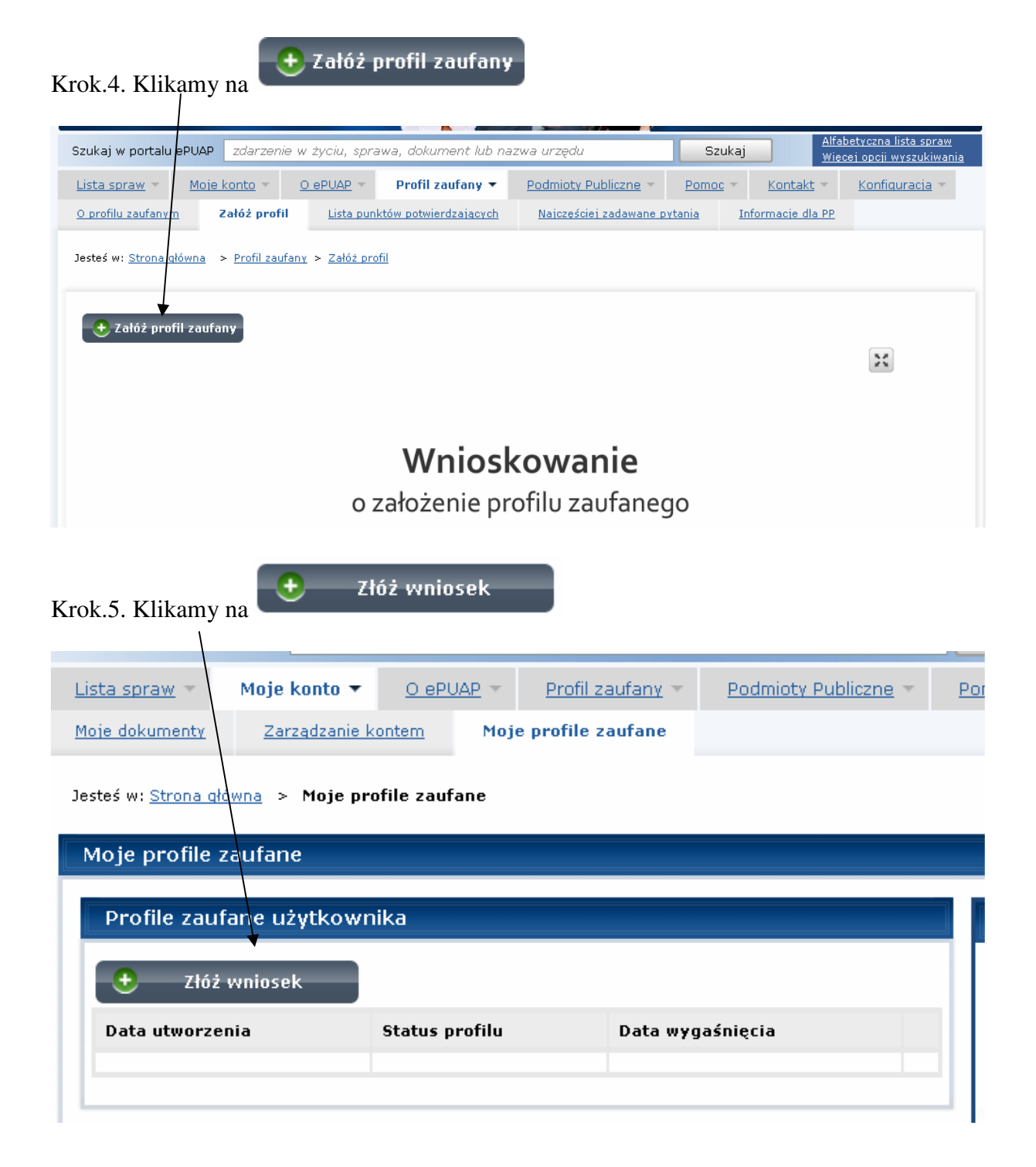

| Identyfikator użytkownika<br>(login) * | darekignaciuk                         |               |
|----------------------------------------|---------------------------------------|---------------|
| Imię *                                 |                                       |               |
| Nazwisko *                             |                                       |               |
| PESEL *                                | · · · · · · · · · · · · · · · · · · · | Pole wymagane |
| Adres e-mail *                         | -                                     |               |
| oosób przekazywania da                 | nych służących autoryz                | zacji         |
| Metoda zabezpieczeń *                  | e-mail                                |               |
| Podaj e-mail *                         |                                       |               |
|                                        | Sprawdź poprawność                    |               |
|                                        |                                       |               |

Krok.7. Na naszą skrzynkę e-mail przyjdzie wiadomość, w której będzie podany kod.

| 🔸 👌 Autoryzacja PZ: kod r                                         | ir 1 z dn. 2012-11-07                                                                  |
|-------------------------------------------------------------------|----------------------------------------------------------------------------------------|
| Od:                                                               | Profil Zaufany ePUAP <powiadomienie.epuap@mac.gov.pl></powiadomienie.epuap@mac.gov.pl> |
| Do:                                                               | <dargn@wp.pl> 📴</dargn@wp.pl>                                                          |
| Data:                                                             | Środa, 7 Listopada 2012 10:30                                                          |
| Temat:                                                            | Autoryzacja PZ: kod pr 2 dn. 2012-11-07                                                |
|                                                                   |                                                                                        |
| Profil Zaufany ePUAP - wiadomo<br>Kod autoryzacyjny nr 1 z dn. 20 | Sérálitoryzacyjna.<br>12-11-07:                                                        |
| NKMDOEJN                                                          |                                                                                        |
|                                                                   |                                                                                        |

W celu uniknięcia pomyłki przy wprowadzaniu kodu autoryzacyjnego, zaznacz go i skopiuj (przy pomocy kombinacji klawiszy Ctrl+c) a następnie wklej (przy pomocy kombinacji klawiszy Ctrl+v) na stronie ePUAP w rubryce kodu.

| posób przekazywania d                                                                                                    | lanych służących autoryzacji                                          |
|----------------------------------------------------------------------------------------------------|-----------------------------------------------------------------------|
| Metoda zaheznieczeń *                                                                                                    |                                                                       |
| netoua zabezpieczen                                                                                                    |                                                                       |
| Podaj e-mail *                                                                                                    | darqn@wp.pl                                                           |
|                                                                                                    |                                                                       |
|                                                                                                    |                                                                       |
| Podai kod nr 1 z dn.                                                                                                    |                                                                       |
| 2012-11-07:                                                                                                    |                                                                       |
|                                                                                                    |                                                                       |
|                                                                                                    |                                                                       |
| odpis                                                                                                    |                                                                       |
|                                                                                                    |                                                                       |
| Samozaufanie?                                                                                                    |                                                                       |
|                                                                                                    |                                                                       |
| Wyślij wniosek                                                                                                    |                                                                       |
| Wyślij wniosek                                                                                                    |                                                                       |
| Wyślij wniosek                                                                                                    |                                                                       |
| Wyślij wniosek                                                                                                    | Wyślij wniosek                                                        |
| Wyślij wniosek<br>9. Po zatwierdzeniu kodu n                                                                                        | nożemy kliknąć na Wyślij wniosek.                                     |
| Wyślij wniosek<br>9. Po zatwierdzeniu kodu n                                                                                        | nożemy kliknąć na Wyślij wniosek .                                    |
| Wyślij wniosek<br>9. Po zatwierdzeniu kodu n<br>Metoda zabezpieczeń *                                                               | nożemy kliknąć na Wyślij wniosek .                                    |
| Wyślij wniosek<br>9. Po zatwierdzeniu kodu n<br>Metoda zabezpieczeń *                                                               | nożemy kliknąć na Wyślij wniosek .<br>e-mail                          |
| Wyślij wniosek<br>9. Po zatwierdzeniu kodu n<br>Metoda zabezpieczeń *<br>Podaj e-mail *                                             | nożemy kliknąć na Wyślij wniosek<br>e-mail<br>dargn@wp.pl             |
| Wyślij wniosek<br>9. Po zatwierdzeniu kodu n<br>Metoda zabezpieczeń *<br>Podaj e-mail *                                             | nożemy kliknąć na Wyślij wniosek<br>e-mail<br>dargn@wp.pl<br>Zmień    |
| Wyślij wniosek<br>9. Po zatwierdzeniu kodu n<br>Metoda zabezpieczeń *<br>Podaj e-mail *                                             | nożemy kliknąć na Wyślij wniosek<br>e-mail<br>dargn@wp.pl<br>Zmień    |
| Wyślij wniosek<br>9. Po zatwierdzeniu kodu n<br>Metoda zabezpieczeń *<br>Podaj e-mail *                                             | wyślij wniosek<br>nożemy kliknąć na<br>e-mail<br>dargn@wp.pl<br>Zmień |
| 9. Po zatwierdzeniu kodu n<br>Metoda zabezpieczeń *<br>Podaj e-mail *                                                               | wyślij wniosek<br>nożemy kliknąć na<br>e-mail<br>dargn@wp.pl<br>Zmień |
| Wyślij wniosek<br>9. Po zatwierdzeniu kodu n<br>Metoda zabezpieczeń *<br>Podaj e-mail *                                             | możemy kliknąć na Wyślij wniosek                                      |
| Wyślij wniosek<br>9. Po zatwierdzeniu kodu n<br>Metoda zabezpieczeń *<br>Podaj e-mail *<br>Podpis<br>Samozaufanie?                  | nożemy kliknąć na Wyślij wniosek<br>e-mail<br>dargn@wp.pl<br>Zmień    |
| Wyślij wniosek<br>P. Po zatwierdzeniu kodu n<br>Metoda zabezpieczeń *<br>Podaj e-mail *<br>Odpis<br>Samozaufanie?<br>Wyślij wniosek | nożemy kliknąć na Wyślij wniosek                                      |

Krok.8. Kod z wiadomości e-mail przepisujemy w pole **Podaj kod ...**, następnie klikamy na ok

Krok.10. Pojawi się komunikat o potwierdzenie wniosku.

| Metoda zabezpieczeń *                                   | e-mail                                                | e-mail, na jaki będą wysyłane kody<br>autoryzacyjne.                             |
|---------------------------------------------------------|-------------------------------------------------------|----------------------------------------------------------------------------------|
| Potwierdzenie złożenia wniosk                           | u                                                     |                                                                                  |
| Czy chcesz złożyć wniosek o nada<br>zgadzasz się na to? | anie profilu zaufanego ePUAP? Dodatkowo, spowo<br>Tak | duje to nadpisanie danych w profilu konta danymi podanymi na wniosku. Czy<br>Nie |
| 🗆 Samozaufanie?                                         |                                                       | Punkty Potwierdzające                                                            |

Krok.11. Po kliknięciu na TAK, pojawi się informacja o złożeniu wniosku o wydanie profilu zaufanego.

| Wniosek o założenie     | e profilu zaufanego dla uży | tkownika         | złożony. |
|-------------------------|-----------------------------|------------------|----------|
| Profile zaufane użytkow | nika                        |                  |          |
| Data utworzenia         | Status profilu              | Data wygaśnięcia |          |
|                         |                             |                  |          |

Krok.12. Na adres e-mail zostanie wysłana wiadomość:

## Wniosek o nadanie profilu zaufanego dla użytkownika i) przyjęty. (

• Identyfikator użytkownika:

- Imię:
- Nazwisko:
- PESEL: • E-mail:
- Data złożenia: 2012-11-07

W celu zweryfikowania wniosku o profil zaufany użytkownika prosimy udać się do wybranego przez siebie punktu potwierdzającego z dowodem osobistym lub paszportem w ciągu 14 dni od daty wysłania wniosku. Po upływie 14 dni od daty wysłania wniosek zostanie automatycznie odrzucony przez system.

Krok.13. W ciągu 14 dni od daty wysłania wniosku należy się udać z dowodem osobistym do Punktu Potwierdzenia. Informację o punktach uzyskamy klikając na Lista Punktów **Potwierdzenia** ١

| jestes w. <u>Sulona glowna</u> – m <b>oje p</b> | uvine zaulane  |                  |                                                                                                    |
|-------------------------------------------------|----------------|------------------|----------------------------------------------------------------------------------------------------|
| Moje profile zaufane                            |                |                  |                                                                                                    |
| Profile zaufane użytkow                         | nika           |                  | Two <u>i</u> e profile zaufane                                                                                                    |
| Złóż wniosek   Data utworzenia                  | Status profilu | Data wygaśnięcia | Obok widnieje lista wszystkich Twoich<br>profili zaučanych użytkownika<br>(ważnego/unieważnionych<br>/wygasłych. Jeśli chcesz przejść do<br>szczegółów profilu, kliknij Szczegóły<br>profilu.<br>Jeśli nie posiadasz ważnego profilu<br>zaufanego użytkownika, kliknij <b>Złóż</b><br>wniosek w celu przejścia do<br>formularza wniosku o jego nadanie.<br>Aby znależć Punkt Potwierdzania, w<br>którym można potwierdzić profil<br>należy nacisnać Lista Punktów<br>Potwierdzenia |

Krok.14. Wpisując w nazwie Województwo – opolskie, możemy wyszukać wszystkie punkty w województwie.

|                                       |                                | 、           |                         |        |                                                   |
|---------------------------------------|--------------------------------|-------------|-------------------------|--------|---------------------------------------------------|
| ta punktów po                         | twierdzających                 |             |                         |        |                                                   |
|                                       |                                |             |                         |        | Filtruj ~                                         |
| Nazwa<br>Kraj                         | Adres<br>Komentarz             | Miejscowość | województwo<br>opolskie | ]      | r:ituu:                                           |
| Nazwa                                 | Adres                          | Miejscowość | Województwo 🕇           | Kraj   | Wyczyść 🗙                                         |
| ZUS Inspektorat<br>w Oleśnicy         | Oleśnica, ul.<br>Lwowska 34-38 | Oleśnica    | dolnośląskie            | Polska | Czynny pon.:<br>8.00-17.00, wt<br>pt.: 8.00-15.00 |
| ZUS II<br>Inspektorat we<br>Wrocławiu | Wrocław, ul.<br>Litomska 36    | Wrocław     | dolnośląskie            | Polska | Czynny pon.:<br>8.00-17.00, wt<br>pt.: 8.00-15.00 |
| ZUS I<br>Inspektorat we<br>Wrocławiu  | Wrocław, ul.<br>Reymonta 4/6   | Wrocław     | dolnośląskie            | Polska | Czynny pon.:<br>8.00-17.00, wt<br>pt.: 8.00-15.00 |